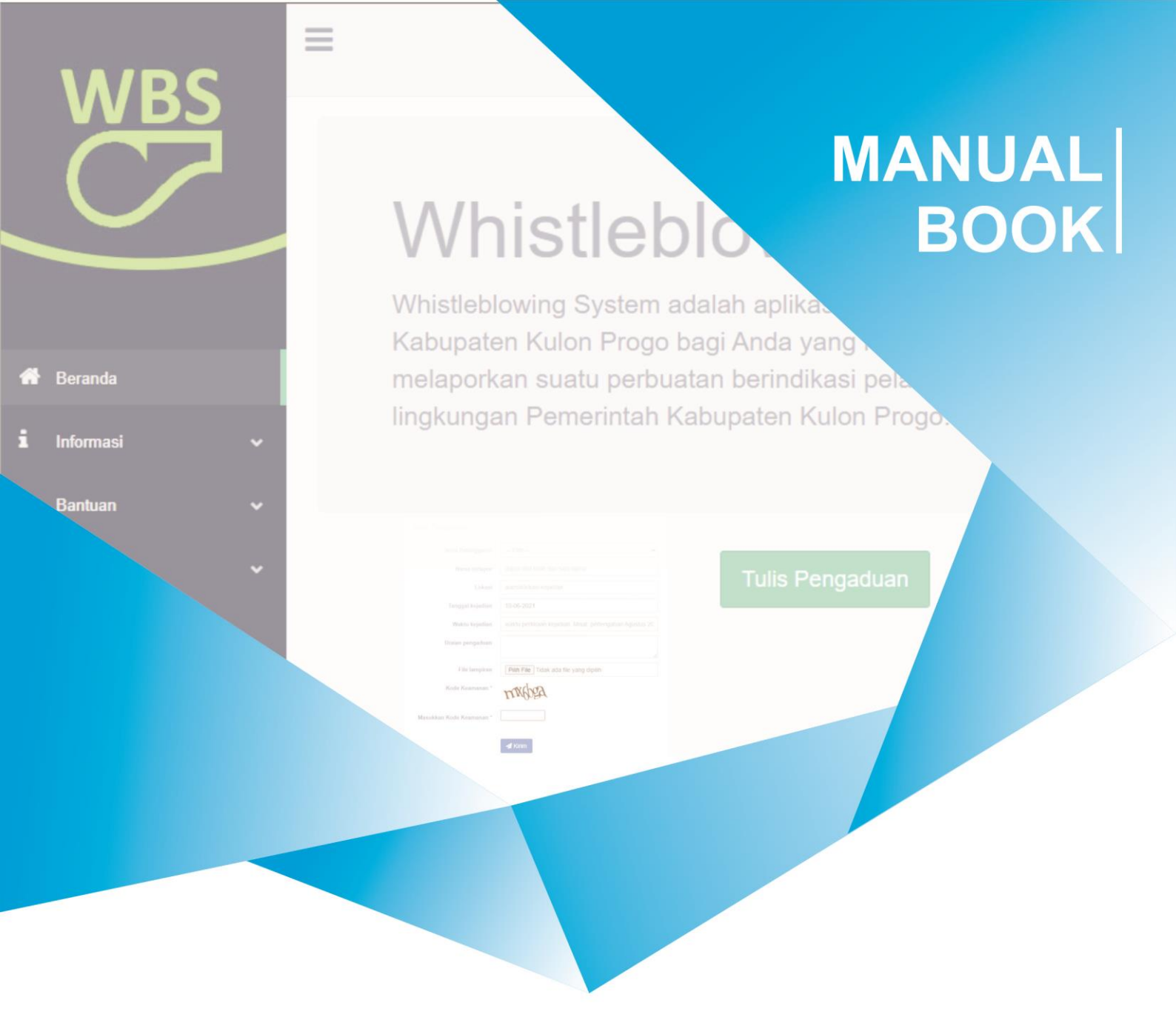

# WHISTLEBLOWING SYSTEM (WBS) PEMERINTAH KABUPATEN KULON PROGO

DINAS KOMUNIKASI DAN INFORMATIKA KABUPATEN KULON PROGO JI.Tamtama, No. 3, Wates, Kulon Progo Kode Pos 55611

# Daftar Isi

| 1. | I  | Pendahuluan                                         | . 3 |
|----|----|-----------------------------------------------------|-----|
| 2. |    | Aplikasi WBS Pemerintah Kabupaten Kulon Progo       | . 3 |
|    | a. | Beranda User                                        | . 3 |
|    | b. | Tulis Pengaduan                                     | . 3 |
|    | c. | Menu Informasi                                      | . 4 |
|    | d. | Menu Bantuan                                        | . 4 |
| 3. |    | Aplikasi Admin WBS Pemerintah Kabupaten Kulon Progo | . 5 |
|    | a. | Halaman Login                                       | . 5 |
|    | b. | Dashboard Utama Admin                               | . 5 |
|    | c. | Aduan Masuk                                         | . 6 |
|    | d. | Print Aduan Masuk                                   | .6  |

#### 1. Pendahuluan

Whistle Blowing System (WBS) adalah mekanisme penyampaian pengaduan dugaan tindak pidana tertentu yang telah terjadi atau akan terjadi yang melibatkan pegawai dan orang lain yang yang dilakukan dalam organisasi tempatnya bekerja, dimana pelapor bukan merupakan bagian dari pelaku kejahatan yang dilaporkannya.

# 2. Aplikasi WBS Pemerintah Kabupaten Kulon Progo

Aplikasi Whistle Blowing System (WBS) Pemerintah Kabupaten Kulon Progo dapat diakses melalui web browser (Google Chrome, Mozilla Firefox, dll) dengan mengunjungi alamat web: http://wbs.kulonprogokab.go.id/

Langkah-langkah menggunakan Whistle Blowing System (WBS) Pemerintah Kabupaten Kulon Progo adalah sebagai berikut :

# a. Beranda User

Selelah memasukkan alamat URL diatas, pengguna akan diarahkan ke dalam beranda utama aplikasi seperti pada gambar berikut.

| Ň       | WBS    |   | E WBS - Whistleblowing System Pemerintah Kabupaten Kulon Progo                                                                                                    |
|---------|--------|---|----------------------------------------------------------------------------------------------------|
| (<br>(  | nda    |   | Whistleblowing System adalah aplikasi yang disediakan oleh Pemerintah Kabupaten Kulon Progo bagi Anda<br>yang memiliki informasi dan ingin melaporkan suatu perbuatan berindikasi pelanggaran yang terjadi di<br>lingkuman Pemerintah Kabupaten Kulon Proco. |
| i Infor | masi   | • | - 3 - 3                                                                                                    |
| ? Bant  | tuan   | • | Tule Development                                                                                                    |
| Peng    | gaduan | * | i uno rengonucon                                                                                                    |
|         |        |   |                                                                                                    |
|         |        |   | diblei 2018 - Piemerntah Kabupaten Kulon Progo                                                                                                    |

Klik Tulis Pengaduan untuk mulai mengirimkan aduan.

#### b. Tulis Pengaduan

Setelah klik Tulis Pengaduan pengguna akan diarahkan ke form aduan seperti gambar berikut :

|   | WRS             |   | =                        | BS - Whistleblowing Syste                                                       | WBS - Whistleblowing System Pemerintah Kabupaten Kulon Prog |
|---|-----------------|---|--------------------------|---------------------------------------------------------------------------------|-------------------------------------------------------------|
|   |                 |   | Kirim Pengaduan          |                                                                                 |                                                             |
|   | $\smile$        |   | Jenis Pelanggaran        | Piih 🗸 🗸                                                                        |                                                             |
|   |                 |   | Nama terlapor            | dapat diisi lebih dari satu nama                                                |                                                             |
|   |                 |   | Lokasi                   | alamatilokasi kejadian                                                          |                                                             |
| * | Beranda         |   | Tanggal kejadian         | 10-06-2021                                                                      |                                                             |
|   | Informasi       | * | Waktu kejadian           | waktu perkiraan kejadian. Misal: pertengahan Agustus 2015, saat lelang paket A, |                                                             |
|   | Bantuan         | * | Uraian pengaduan         |                                                                                 |                                                             |
| • | Pengaduan       | ~ | File lampiran            | Pilih File Tidak ada file yang dipilih                                          |                                                             |
|   | Tulis Pengaduan |   | Kode Keamanan *          | 95 Drop                                                                         |                                                             |
|   |                 |   | Masukkan Kode Keamanan * |                                                                                 |                                                             |
|   |                 |   |                          | 🖪 Kitim                                                                         |                                                             |
|   |                 |   |                          |                                                                                 |                                                             |
|   |                 |   |                          |                                                                                 | @Mei 2018 - Pemerintah Kabupaten Kulon Progo                |

Isikan data secara lengkap dan jelas. Kemudian klik Kirim.

#### c. Menu Informasi

Menu Informasi Tentang WBS berisi penjelasan mengenai apa itu WBS dan apa saja yang dapat diadukan melaui WBS.

|   | WRS                 | : | WBS - Whistleblowing System Pemerintah Kabupaten Kulon Pro                           |                                                                                                    |  |  |  |  |  |  |  |
|---|---------------------|---|--------------------------------------------------------------------------------------|----------------------------------------------------------------------------------------------------|--|--|--|--|--|--|--|
|   |                     |   | Tentang WBS                                                                          |                                                                                                    |  |  |  |  |  |  |  |
| - | $\leq$              | - | Whistleblowing<br>System                                                             | adalah mekanisme penyampaian pengaduan dugaan tindak pidana tertentu yang telah<br>terjadi atau akan terjadi yang melibatkan pegawai dan orang lain yang yang dilakukan<br>dalam organisasi tempatnya bekorgi, dimana pelapor bukan merupakan bagian dari<br>pelaku kejahatan yang dilaporkannya.                                                                                                    |  |  |  |  |  |  |  |
| * | Beranda             |   |                                                                                      |                                                                                                    |  |  |  |  |  |  |  |
|   | Informasi           | ~ | Jika Anda melihat atau mengetahui d<br>pelanggaran lainnya yang dilakukan pegawai Pe | ugaan Tindak Pidana Korupsi atau bentuk<br>merintah Kabupaten Kulon Prono, silakan                                                                                                    |  |  |  |  |  |  |  |
|   | Tenlang WBS         |   | melapor ke Inspektorat. Jika laporan anda me                                         | menuhi syarat/kriteria, maka laporan Anda                                                                                                    |  |  |  |  |  |  |  |
|   | Tata Cara Pengaduan |   |                                                                                      | akan diproses lebin lanjut.                                                                                                    |  |  |  |  |  |  |  |
| 2 | Bantuan             | ~ |                                                                                      |                                                                                                    |  |  |  |  |  |  |  |
| • | Pengaduan           | * | Unsur Pengaduan                                                                      | WHAT yatu apa perbuatan berindikasi Tindak Pidana Korupsi/pelanggaran yang dikkathui. WHO yatu siapa yang bertanggungjawab/terlibat dan terkait dalam perbuatan tersebut. WHER yatu kapan waktu perbuatan tersebut dilakukan. WHER yatu kapan waktu perbuatan tersebut dilakukan. HOW yatu kapan waktu perbuatan tersebut dilakukan. HOW yatu kapan waktu perbuatan tersebut dilakukan. Setter Setter Setee Setter Setter Setter Setter Setter Setter Setter Setter Setee Setter Setter Setter Setter Setter Setter Setter Setter Setter Setter Setter Setter Setter Setter Setter Setee Setter Setter Setter Setee Setee Setee Setee Setee Setee Setee Setee Setee Setee Setee Setee Setee Setee Setee Setee Setee Setee Setee Setee Setee Setee Setee Setee Se |  |  |  |  |  |  |  |

Menu Informasi Tata Cara Pengaduan berisi tentang bagaimana dan apa saja komponenkomponen yang harus dipenuhi ketika melakukan aduan me WBS.

|   |                        | ą. | E 🚳 WBS - Whistleblowing System Pemerintah Kabupaten Kulon Progo                                                                                                    |
|---|------------------------|----|----------------------------------------------------------------------------------------------------|
|   |                        |    | Tata Cara Pengaduan                                                                                                    |
|   | $\underline{\bigcirc}$ |    | 5 Stehrum metiportan pengatuan Anda di Whistehilowang Srystem, terlebih dihulu perlisa hekenglapan pengatuan Anda apatah telah sesual dengan kritera<br>pengaduan yang telah dietaptan yaku mengandung umur 4W+1H (What, When, When dan Hew).                               |
|   |                        |    | Jika polngatuan tersebut telah memerulai teteria yang telah ditertukan, tahap berluknya adalah mengiai formulai pengatuan dengan menelan tentori Tulis Pengaduan. Sakan mengiai semua dala yang diminta secara lengkap dan berar dan langukan dengan menelan tembol "Krim". |
|   | Beranda                |    |                                                                                                    |
|   | Informasi              | ~  |                                                                                                    |
|   | Tentang WBS            |    |                                                                                                    |
|   | Tala Cara Pengaduan    |    |                                                                                                    |
|   | Bantuan                | *  |                                                                                                    |
| • | Pengaduan              | ~  |                                                                                                    |
|   |                        |    |                                                                                                    |
|   |                        |    |                                                                                                    |
|   |                        |    |                                                                                                    |
|   |                        |    |                                                                                                    |
|   |                        |    | dMei 2018 - Pemetintah Kalon Progo                                                                                                    |

#### d. Menu Bantuan

Menu Bantuan – Hubungi Kami adalah fitur untuk menanyakan sesuatu yang berhubungan dengan aplikasi WBS Pemerintah Kabupaten Kulon Progo.

|   | WRS          |   | B WBS - Whistleblowing System Pemerintah Kabupaten Kulon Progo                                                                                                    |
|---|--------------|---|----------------------------------------------------------------------------------------------------|
|   |              |   | Hubungi Kami                                                                                                    |
| - | $\leq$       | _ | Flar in dignakata hinya untuk manyakata <mark>disakat yang bink kanggan dingan dagan atalam Vikilis Primerkata Kangalam Kakat Properties -<br/>9 betekem mengis formult "basela partem patikata Andrés hide mendicas katemate-informasi yang telah disampakan.<br/>• Pastian diskriformasi yang dingat pada formult "hubung isam" digat dimengent.<br/>• Janakan disa pertangana Andrés and dingan melala email.</mark> |
|   |              |   | Nama *                                                                                                    |
| # | Beranda      |   | Email *                                                                                                    |
|   | Informasi    | ~ | Pesan*                                                                                                    |
|   | Bantuan      | * | Kode Keamanan ' NcLSS                                                                                                    |
|   | Hubungi Kami |   | Masukkan Kode di atas *                                                                                                    |
| • | Pengaduan    | Ť | 🖌 Kûrim                                                                                                    |
|   |              |   |                                                                                                    |
|   |              |   |                                                                                                    |
|   |              |   | 68Mei 2018 - Permerintah Kabupaten Kuton Progo                                                                                                    |

Isikan data secara lengkap kemudian klik Kirim.

# 3. Aplikasi Admin WBS Pemerintah Kabupaten Kulon Progo

Setelah ada aduan masuk dari maka tugas admin adalah melakukan verifikasi terhadap aduan yang.

Untuk mengakses halaman admin klik pada logo WBS.

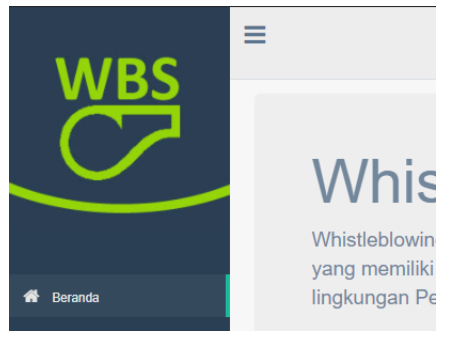

# a. Halaman Login

Tampilan pertama adalah halaman login aplikasi.

|                    | WBS - Whistleblowing System Pemerintah Kabupaten Kulon Progo |
|--------------------|--------------------------------------------------------------|
| WBS                | Login                                                        |
| $\leq$             | Username                                                     |
|                    | Password                                                     |
| 🖀 Beranda          | Login                                                        |
| i Informasi 🗸 🗸    |                                                              |
| <b>?</b> Bantuan 🗸 |                                                              |
| 🗩 Pengaduan 🗸 🗸    |                                                              |

Silahkan login menggunakan username & password yang sudah didaftarkan.

# b. Dashboard Utama Admin

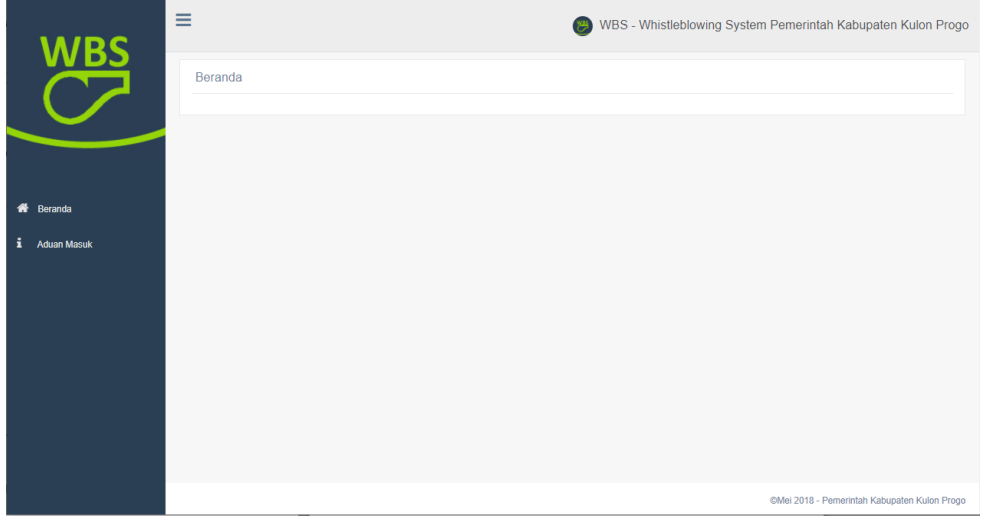

Menu utama dashboard aplikasi terdapat pada sebelah kiri

#### c. Aduan Masuk

Klik menu Aduan Masuk. Akan tampil list aduan yang sudah masuk.

| WRS         | ≡    |                         |         |                                          |    |                    |                        |            | 🥮 WBS                                                        | S - V | Vhistleblowing System                                                                                                    | n Pemerintah     | Kabupaten I      | Kulon Pro    |
|-------------|------|-------------------------|---------|------------------------------------------|----|--------------------|------------------------|------------|--------------------------------------------------------------|-------|----------------------------------------------------------------------------------------------------|------------------|------------------|--------------|
|             | Dat  | a Aduan M               | lasuk   | c .                                      |    |                    |                        |            |                                                              |       |                                                                                                    |                  |                  |              |
|             | Pr   | int                     |         |                                          |    |                    |                        |            |                                                              |       |                                                                                                    | Search           |                  |              |
|             | No.  | Waktu<br>↓≞ Entri       | 11      | Jenis<br>Pelanggaran                     | 11 | Terlapor           | Lokasi                 | Tanggal 📗  | Waktu<br>Kejadian                                            | ļţ    | Uraian 🎝                                                                                                    | File<br>Lampiran | IP .II           | Aksi 🕼       |
| 🏶 Beranda   | 1    | 2019-0<br>01<br>17:53:0 | 2-<br>1 | Gratifikasi                              |    | sgg                | dfgdfg                 | 2019-02-01 | dfgdfg                                                       |       | dfgdfg                                                                                                    |                  | 36.73.127.162    | ×            |
| Aduan Masuk | 2    | 2019-0<br>01<br>18:01:1 | 2-<br>1 | Penyimpangan<br>dari tugas dan<br>fungsi |    | sddfgdfg           | dfgdfg                 | 2019-02-01 | dfgdfg                                                       |       | fsdfs                                                                                                    |                  | 36.73.127.162    | ×            |
|             | 3    | 2019-0<br>01<br>17:58:2 | 2-<br>4 | Benturan<br>kepentingan                  |    | agung              | kantor<br>inspektorat  | 2019-02-01 | desember 20                                                  | )18   | tidak ikut apel                                                                                                    |                  | 172.17.3.57      | ×            |
|             | 4    | 2021-0<br>10<br>11:14:0 | 6-<br>3 | Melanggar<br>peraturan yang<br>berlaku   |    | gfdfgdfgdfg        | dfgdfgdfgdfg           | 2021-06-10 | dfgdfgdfgdfg                                                 |       | dfgdfgdfgdfg                                                                                                    |                  | 103.135.181.1    | ×            |
|             | 5    | 2021-0<br>10<br>14:24:2 | 6-<br>3 | Melanggar<br>peraturan yang<br>berlaku   |    | Tidak<br>diketahui | Taman Wana<br>Winulang | 2021-06-02 | Siang hari<br>sekitar pukul<br>14.30 waktu j<br>kerja kantor | jam   | Saya melihat salah satu<br>ASN merokok di Taman<br>Wana Winulang pada jam<br>kantor. Seharusnya ini tidak<br>boleh, taman adalah<br>kawasan hijau dilarang<br>merokok apalagi pada jam-<br>jam kerja kantor. |                  | 103.135.181.1    | X            |
|             | Shov | ving 1 to 5 of 5        | entrie  | S                                        |    |                    |                        |            |                                                              |       |                                                                                                    |                  | Previous         | 1 Next       |
|             |      |                         |         |                                          |    |                    |                        |            |                                                              |       |                                                                                                    | ©Mei 2018 - Pe   | merintah Kabupal | len Kulon Pr |

Di bagian Aksi sebelah kiri sudah disediakan tombol untuk melakukan perubahan data dan hapus data.

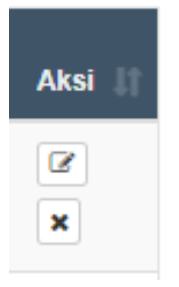

### d. Print Aduan Masuk

Untuk print aduan klik tombol Print di pojok kiri atas tabel.

Data Aduan Masuk

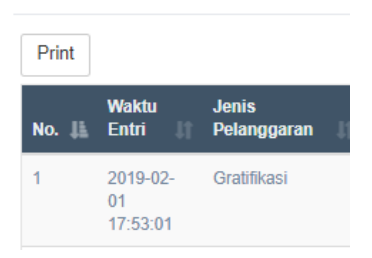